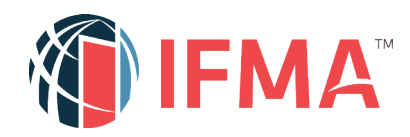

fm.training

## HOW TO TAKE A CREDENTIAL

**Step 1** – From the Training Dashboard, select the Credentials tab to locate your credential path.

Click on continue.

| Current                                                                                                    | Completed               | Submissions       | Credentials | Essent           |
|----------------------------------------------------------------------------------------------------|-------------------------|-------------------|-------------|------------------|
| Search Credentials                                                                                                    | (                       | λ -               |             |                  |
| 1 Credential                                                                                                    |                         |                   |             |                  |
|                                                                                                    | Facility Management Pro | fessional® (FMP®) | Registere   | d on 10/28/202   |
| INTERNAL IN                                                                                                    |                         |                   | ③ 715 days  | left to complete |
|                                                                                                    | In Progress             |                   |             | Continue >       |
| and the second second se |                         |                   |             | 1.1.1            |

**Step 2** – In the Required Course area your courses will be located here for your Credential.

- Select the course you wish to take and click the Enroll button.
- Launch your course from here or the Current tab.

| Required 4 rtems         | can be completed in any order            |          |
|--------------------------|------------------------------------------|----------|
| PINANCE A DID            | IFMA's Finance and Business Course       | 2 Launch |
| LLADERSHIP<br>STATEDY MI | IFMA's Leadership and Strategy Course    | C Launch |
| CONTRACTOR               | IFMA's Operations and Maintenance Course | C Launch |
| PROJECT MANAGEMENT       | IFMA's Project Management Course         | E Launch |

- **Step 3** Accept the Terms and conditions.
- **Step 4** Navigate your course by clicking Next on the course player at the bottom of the screen or by clicking on each page or folder in the Content Navigation section.

| O CONTENTS O INFO                                                                                                    | Searcing a Web) Galaxing on Search and Search and Search and Search Course                                                                                                    |
|----------------------------------------------------------------------------------------------------|----------------------------------------------------------------------------------------------------|
| IFMA's Leadership and Strategy Course                                                                                         | IPMA's Leadership and Strategy Course                                                                                                    |
| Assess True Connect Knowledge      Prevail      Study to Succeed      Multiple your Program.                                  | Webcame to Filefs Lindership and Enoting Course Tryster strategies to strate the Enoting Management Polynomial RMPB, place go the RMD Debloard and start from the Ordership Sci in your <u>Sacing Debloard</u> . If you are taking this course for involving rups on start the source Enoting in the order start from the Ordership Sci in your <u>Sacing Debloard</u> . If you are taking this course for involving rups on start the source Enoting in the order start from the Ordership Sci in your <u>Sacing Debloard</u> . If you are taking this course for involving rups on start the source Enoting in the order start from the Ordership Sci in your <u>Sacing Debloard</u> . If you are taking this course for involving rups or parts of the order start from the Ordership Sci in your <u>Sacing Debloard</u> . If you are taking this course for involving rups or parts of the order start from the Ordership Sci in your <u>Sacing Debloard</u> . If you are taking this course for involving rups or parts of the order start from the Ordership Sci in your <u>Sacing Debloard</u> . If you are taking this course for involving rups or parts of the order start from the Ordership Sci in your <u>Sacing Debloard</u> . If you are taking this course for involving rups or parts of the ordership Sci in your <u>Sacing Debloard</u> . If you are taking this course for involving rups of the ordership Sci in your <u>Sacing Debloard</u> . If you are taking the ordership Sci in your <u>Sacing Debloard</u> . If you are taking the ordership Sci in your <u>Sacing Debloard</u> . |
| <ul> <li>Proc your Text</li> <li>Proc Assessment - WWG Lookenship and Statings Cou</li> <li>Constrained Complement</li> </ul> | ASSESS<br>Pre-Tint Courses & Quizoes ANALYZE<br>Progress Results Progress Results Prod Assessment Experience Conficute                                                                                                    |
|                                                                                                    | This source regions you to use Portics, Onema and tage internet brances (internet diplomer is not compatible), Also, you must have you? Pay-ue tockers enabled.<br>Our MDP as the bottom tooker of the source player os go to the net copyring enduation of the source extentee, or the left CDMTP/IST-resigned.                                                                                                    |
|                                                                                                    | Al Data Desenver Research Character Decision of Decision New York                                                                                                    |

- As you progress through your course you will see instructions on each of the pages and folders. Please take a few minutes to read through these instructions.
- We encourage you to work through the chapters and then take the corresponding quiz before moving to the final assessment.
- When you are ready to take the final assessment please read over the instructors on the Pass your Test page so that you understand the grading policy and the time restrictions for the test.

| Pa  | iss your Test                                                                                                    |
|-----|----------------------------------------------------------------------------------------------------|
| Tes | st Yourself. Successfully complete the final assessment. You must achieve a score of <u>24</u> questions answered<br>rrectly out of <u>31</u> total questions to pass the final assessment.                                                                                                    |
| Fin | al Assessment questions are unique and have not been seen in any other test, they cover the course content across<br>chapters.                                                                                                    |
| Ab  | out the Final Assessment:                                                                                                    |
|     | It's a timed test – you must complete the test in 70 minutes.<br>Questions are multiple choice (one answer only)<br>You must complete the test in one-sitting.<br>Unanswered questions will be considered incorrect.<br>You will not see correct or incorrect answers. Only a score.<br>You will not see any feedback rationale.        |
| f y | portant - You have 3 retakes to pass the Final Assessment.<br>ou do not pass on your 3rd attempt, your final assessment will go into a 30-day hold. After the 30-day hold is over,<br>ar final assessment will become available for 3 more retakes. This process repeats until you pass your final<br>ressment, or your course expires. |

• When you pass the test, your evaluation will become available. We ask everyone to please complete the evaluation as this will help us improve our courses and content.

## **Step 5** – View Completion and Print Certificate

- Upon completion of both the final assessment and the evaluation you can click on Exit to go back to your training dashboard. Here you can click on the Completed tab to locate and print your certificate of completion.
- Click on View Certificate to download and print your certificate of completion for the course.

| Current                                | Completed                      | Submissions             | Credentials | Essentia                    |
|----------------------------------------|--------------------------------|-------------------------|-------------|-----------------------------|
| Search Learning Items 3 Learning Items |                                | Q. *                    |             | 14                          |
|                                        | IFMA's Project Managem<br>Book | ent Course Book Upgrade | Compl       | eted on 10/29/2020<br>10:5: |
| 0                                      | IFMA's Leadership and S        | trategy Course          |             | Satisfied or                |

- **Step 6** You will now need to go back to your Credential tab to launch your next course in your Credential path.
- Step 7 Submit Application
  - The picture below shows that you have completed all courses for your Credential. The status will change from ineligible to a completed status and to Proceed To Application. You will need to check the box Confirm Application Completion then click on Submit Your Application. You will also receive an email to Apply for the Credential.

| Submit Application                 |                                     |                         |  |  |  |
|------------------------------------|-------------------------------------|-------------------------|--|--|--|
| 100%                               | Proceed To Application<br>Completed | Submit Your Application |  |  |  |
| Completion date:                   | 10/20/2020 15:46                    |                         |  |  |  |
| Confirm Application<br>Completion: | $\checkmark$                        |                         |  |  |  |

## **CONTACT INFORMATION**

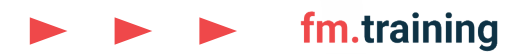

Contact customer support if you need any assistance.

Corporateconnections@ifma.org

Phone: +1-800-963-6900 or +1-713-623-4362

7:15 a.m. – 5:45 p.m. CT (US)